دانشگاه تربیت مدرس مهر ۱۳۹۵

## مقدمه:

یکی از بخش های سامانه جامع دانشگاهی ، امکان ثبت و پیگیری در خواست تصویب موضوع پایان نامه کارشناسی ارشد میباشد که شمای کلی فرآیندهای مورد نظر به صورت زیر می باشد.

گردش کار در خواست تصویب موضوع پایان نامه کارشناسی ارشد

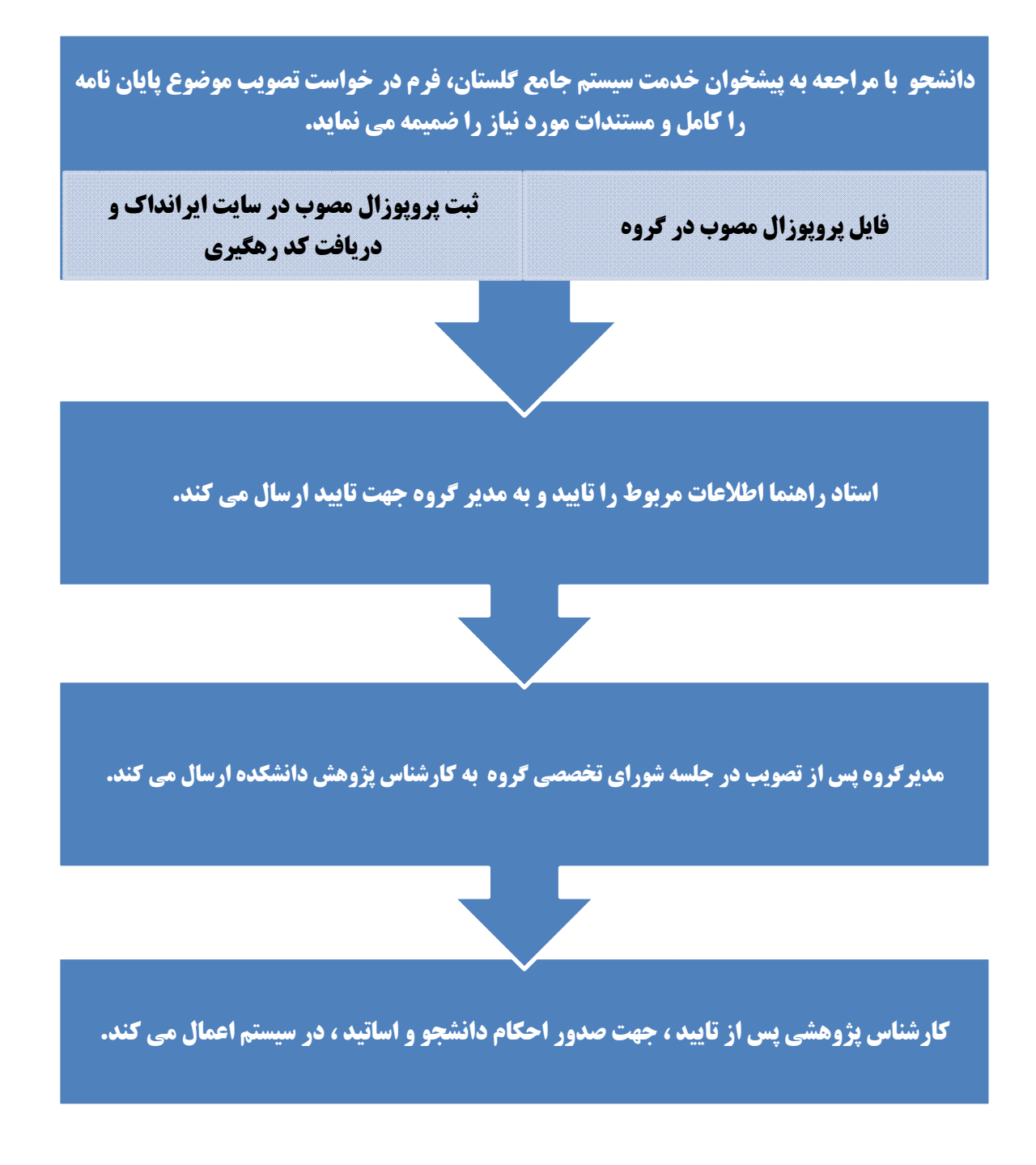

دستور العمل سامانه جامع دانشگاهی- درخواست تصویب موضوع پایان نامه کارشناسی ارشد

دانشگاه تربیت مدرس مهر ۱۳۹۵

## پیش نیازها:

- انتخاب واحد ترم و واحد پایان نامه انجام و تایید شده باشد.
  - به سیستم دانشگاهی بدهی مالی نداشته باشد.
  - فرم پروپوزال را از سایت دانشگاه دریافت و کامل نماید.
    - در دوره ایمنی آزمایشگاه شرکت کرده باشد.
      - در دوره تور کتابخانه شرکت کرده باشد.
- دانشجو در سیستم گلستان مشغول به تحصیل باشد(دانشجوی غیرفعال اجازه ثبت در خواست نخواهد داشت)

## ثبت درخواست:

دانشجو پس از ورود به سامانه لازم است از تب "پیشخوان خدمت"، "منوی "درخواست تصویب موضوع و اساتید فعالیتهای آموزشی و پژوهشی" را انتخابسپس مطابق تصویر زیر بر روی "درخواست جدید "کلیکنمایید.

| سوی کاریز   × پیشخران خدمت  <br>پیشخوان خدمت        | × &                     |
|-----------------------------------------------------|-------------------------|
| ا ا ا ا ا ا ا ا ا ا ا ا ا ا ا ا ا ا ا               | کاربر                   |
| عمليات فرستنده                                      | شخصى                    |
| صلى                                                 | <u>ثبت نام ا</u>        |
| د شرکت/ پرداخت هزینه در همایش های علمی و            | <u>ترميم</u><br>درخواسا |
| <u>ي آموزهي</u><br>محمد محمد مراسلتيد موالحواج آمدي | کارگاهها                |
|                                                     | يزوهش                   |
|                                                     |                         |
|                                                     |                         |

در پنجره باز شده "شماره درس" را انتخاب (با کلیک بر روی علامت سوال؟ لیست قابل انتخاب باز می شود)،درس پایان نامه انتخاب می شود. در قسمت "**زمینه علمی**"یکی از آیتم های موجود که ارتباط بیشتری با موضوع طرح تحقیق شما دارد ( نه لزوماً دانشکده محل تحصیل) را انتخاب نمایید و در قسمت "نوع تحقیق" و "نوع پایان نامه"با توجه به پایان نامه تصویب شده آیتمرا انتخاب نمایید.

مابقی اطلاعات خواسته شده را نیز به دقت کامل نمایید. در قسمت "**پروپوزال طرح"**خلاصه ای مهم از اطلاعات پروپوزال را وارد نمایید.

۲

دانشگاه تربیت مدرس مهر ۱۳۹۵

کد رهگیری ایرانداک را در محل مورد نظر وارد نمایید. دانشجو باید پروپوزال تصویب شده را در سایت ایرانداک به آدرس <u>www.Irandoc.ac.ir</u> ثبت و اطلاعات پروپوزال تصویب شده را بارگذاری نموده و کد رهگیری دریافت نماید.

در این مرحله نیازی به وارد نمودن تاریخ های تصویب، داوران خارجی پیشنهادی نمی باشد.

سپس با کلیک بر روی دکمه "**بررسی تغییرات**" در صورتیکه خطایی مشاهده نگردید،بر روی دکمه ایجاد کلیک نمایید.

اکنون برای ارسال فایل پروپوزال، بر روی دکمه "ارسال پروپوزال" کلیک کرده و فایل را فقطبا فرمت pdfارسال نمایید.

|                                      | (0)                           | and a local sector    |
|--------------------------------------|-------------------------------|-----------------------|
|                                      |                               | ـماره دانشجو          |
|                                      |                               | فعاليت                |
|                                      | کلیدواژه                      | شماره فعالیت ۲۹۵۸۶    |
| زمينه علمي فني - مهندسي              | ا۱۱ 🕄 پایان نامه              | شماره درس ۱۰۶ ۹۰      |
| نوع بايان نامه تئوري                 |                               |                       |
| تحصيلات تكميلي / /                   | / / دانشکده / / شورا <u>ي</u> | ويب در : گروه آموزشـي |
| 0                                    |                               | عنوان فارسـي          |
|                                      |                               | عنوان لاتين           |
|                                      | [9]                           |                       |
|                                      |                               | ستاد راهنما۲          |
|                                      | [9]                           | ستاد مشاور ۱          |
| تكميل و مشاهده اطلاعات اساتيد فعاليت | 9                             | ستاد مشاور۲           |
|                                      |                               | ىي پيشنھادى           |
| <b>.</b>                             |                               |                       |
|                                      |                               | بروبزال طرح           |
|                                      |                               |                       |
| 0                                    |                               | توضيحات               |
| 12                                   |                               |                       |
|                                      |                               | المراجع المات داله    |

المجتجر 🖌 بررسی

در این مرحله با کلیک بر روی دکمه بازگشت، به صفحه **"در خواست تصویب موضوع و اساتید فعالیتهای آموزشی و پژوهشی**" منتقل می شوید که یک فعالیت ایجاد گردیده است.

اکنون جهت تایید و ارسال در خواست خود، بر روی دکمه <mark>تایید و ارسال (</mark>آیک<mark>ی))</mark> کلیک نمایید و در صفحه باز شده بر روی دکمه اعمال تغییرات کلیک نمایید. در خواست شما به کارتابل استاد راهنما فرستاده می شود.

هم چنین با کلیک بر روی دکمه **مشاهده گردش کار** (آیکن ) 🔂 توانید از وضعیت درخواست خود اطلاع یابید.

## صدور احكام تصويب پروپوزال:

پس از طی فرآیند و تایید کارشناس پژوهشی دانشکده، احکام تصویب آماده می باشد و با مراجعه به اداره پژوهش دانشکده می توانید حکم تصویب پروپوزال خود را دریافت نمایید.